# **TRUSTED PLATFORM (Plateforme sécurisée)**

La plupart des ordinateurs modernes sont équipés d'un module TPM (plateforme sécurisée). Il s'agit d'une puce qui permet de stocker en toute sécurité des données biométriques (empreintes digitales ou reconnaissance faciale) ou des codes confidentiels et d'offrir ainsi un moyen très sûre et pratique d'accéder à des fonctions protégées, telles que le « RCAM en ligne ». Voir ci-dessous comment configurer votre dispositif et utiliser une plateforme sécurisée sur un ordinateur ou iPad.

# 1 – PARAMÈTRES - WINDOWS

Cliquez sur le symbole Windows **H e** en bas de votre écran, ouvrez les **Paramètres Windows i** et choisissez **Comptes.** 

Sous **Options de connexion**, sélectionnez entre les trois options Windows Hello celle qui correspond à la méthode que vous utilisez normalement pour accéder à votre appareil : Windows Hello reconnaissance faciale ou digitale ou Windows Hello PIN. Si vous sélectionnez PIN, vous devez maintenant configurer votre code Windows Hello, qui doit être identique au code d'accès à votre appareil (le cas échéant, sélectionnez « Modifier » et saisissez à nouveau le même code). Votre mot de passe Microsoft peut vous être demandé.

La plateforme sécurisée ne fonctionnera que sur l'appareil Windows sur lequel elle a été activée. Si vous avez un compte Google et avez activé la synchronisation, vous pourrez utiliser votre TPM sur tous les appareils sur lesquels vous êtes connecté avec Google.

#### **1 – APPLE** (la terminologie exacte peut varier selon le modèle)

Si vous acceptez la synchronisation entre vos différents appareils Apple (via iCloud), il vous suffit d'activer la plateforme sécurisée sur un seul d'entre eux – choisissez de préférence le plus récent.

**iPad** : Cliquez sur **Réglages Système** — **Mots de passe**. Si **Mots de passe** est verrouillé, entrez votre code et cliquez sur « Retour ». A droite, sous **Options des mots de passe**, assurez-vous que les options « **Remplir automatiquement les mots de passe et les clés d'identification** » ainsi que **Mots de passe/Trousseau iCloud** (et évt. votre navigateur préféré) sont activées.

Mac : Dans les Réglages Système S - Général, cliquez (à droite) sur « Remplissage automatique et mots de passe » et assurez-vous que les cases « Remplir automatiquement les mots de passe et les clés d'accès » et « Mots de passe » sont cochées. Vérifiez également sous « Touch ID & Mots de passe » que vous avez coché les options de déverrouiller votre Mac et le remplissage automatique de vos mots de passe (par biométrie ou par code).

# 2 – ACTIVATION EU LOGIN (WINDOWS & APPLE)

Lancez MyRemote via <u>https://myremote.ec.europa.eu/</u> et cliquez sur l'option EU Login.

Cliquez sur **Gérer mes clés de sécurité et plateformes sécurisées - Ajouter une plateforme sécurisée.** Donnez un nom à votre appareil (mon laptop, mon iPad ..) et cliquez sur **Soumettre**. Authentifiez-vous (via biométrie ou votre code d'accès).

Si vous gérez plusieurs comptes EU Login, vous devez activer chaque compte séparément, l'un après l'autre.

### **3 – UTILISATION AVEC EU LOGIN**

Lancez, par exemple : <u>https://mypmo.europa.eu/</u>. Saisissez votre adresse électronique et votre mot de passe si vous y êtes invité et sélectionnez **Clé de sécurité ou plateforme sécurisée** comme méthode d'authentification. Utilisez la méthode biométrique (empreintes digitales ou faciale) ou votre code d'accès et vous y êtes !

#### 4 – MOT DE PASSE EU LOGIN

En activant une plateforme sécurisée, vous avez autorisé Windows/Apple à gérer vos mots de passe. Lors du renouvellement du mot de passe EU Login (tous les 6 mois), veillez à ce que le mot de passe soit également mis à jour dans vos mots de passe dans les **Paramètres** de votre appareil.